## Установка и удаление USB драйвера

# A) для Windows 7

Если вы уже установили USB драйвер, но связи компьютера с контроллером нет – <u>удалите установленный драйвер</u> и перейдите к п.2.

#### Установка драйверов

- 1. Установите на компьютер программу SIC Tools с CD, входящего в комплект поставки.
- Подключите контроллер к компьютеру USB кабелем из комплекта поставки и включите контроллер. Запустится мастер нового оборудования. Если в приводе установлен оригинальный компакт-диск с ПО SICTool, драйверы, как правило, будут установлены автоматически. Если такого диска нет, по окончании работы мастера оборудования появится сообщение:

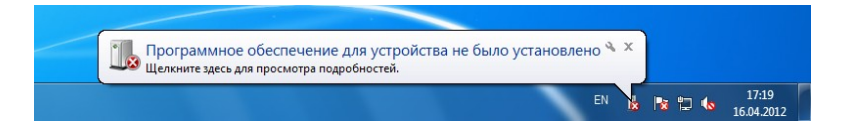

- 3. Щелкните правой кнопкой «Мой компьютер», выберите «Свойства» «Диспетчер устройств»
- 4. Щелкните правой кнопкой на «E8 marking system» и выберите «Обновить драйверы»

| 🚔 Диспетчер устройств                       |
|---------------------------------------------|
| Файл Действие Вид Справка                   |
|                                             |
| a 🚔 AKravchenko                             |
| ⊳ - 🔮 DVD и CD-ROM дисководы                |
| ⊳ - сад IDE АТА/АТАРІ контроллеры           |
| р. 🕹 Батареи                                |
| р. 🎭 Видеоадаптеры                          |
| 🖻 👝 Дисковые устройства                     |
| а - ∰ Другие устройства                     |
| - 🌆 E8 Marking system 🚽 🛶                   |
| 🦳 📴 РСІ-контроллер Simple Communications    |
| 👌 🖏 Звуковые, видео и игровые устройства    |
| р— Клавиатуры                               |
| ⊳-1 Компьютер                               |
| Kohttponnepu USB                            |
| >                                           |
| Мониторы                                    |
| Мыши и иные указывающие устроиства          |
|                                             |
|                                             |
|                                             |
|                                             |
| The Victorian and the face Devices          |
| y agg s ciporeiro no (nameri menoce bevica) |
|                                             |
|                                             |
|                                             |
|                                             |
|                                             |

Далее выберите «Выполнить поиск на этом компьютере» и укажите путь к папке с драйверами:

<путь к установочному пакету SICTool> \drivers\xp-vista-seven\USB Путь зависит от конкретной версии SICTool.

5. Согласитесь на установку неподписанных драйверов

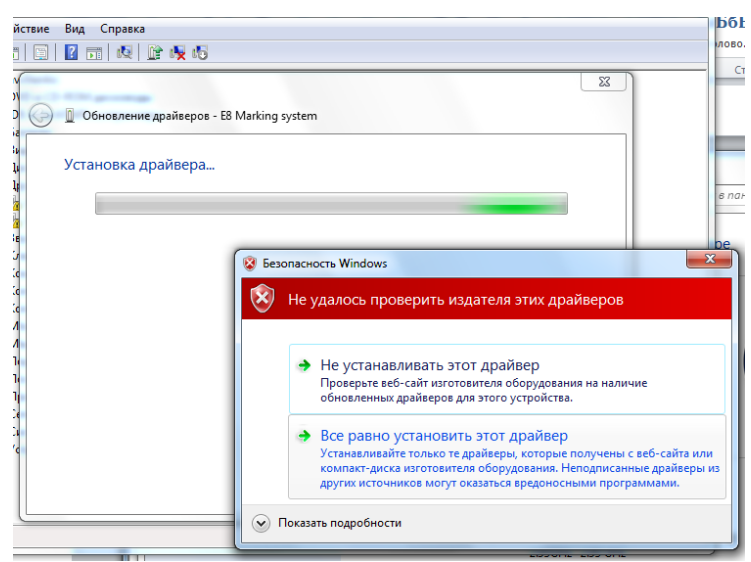

6. После завершения установки нажмите ОК

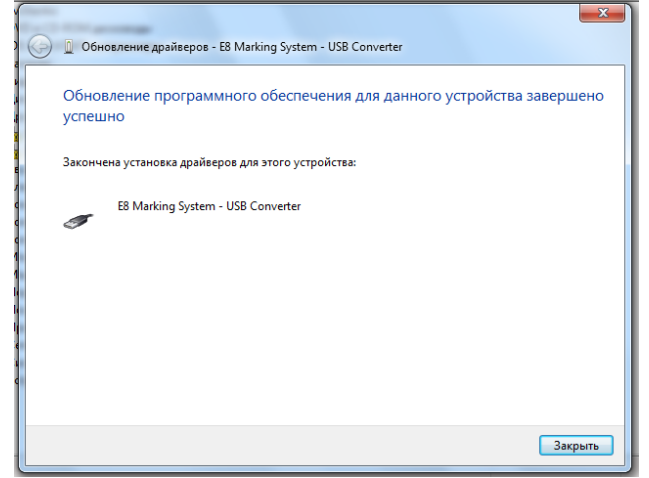

7. В диспетчере устройств (см. п. 3) в разделе «Порты СОМ и LPT» проверьте, что устройство E8 Marking system USB port (COM x) установлено без ошибок. При их наличии обновите драйвер этого устройства, выполнив для него операции по п.п. 4-6.

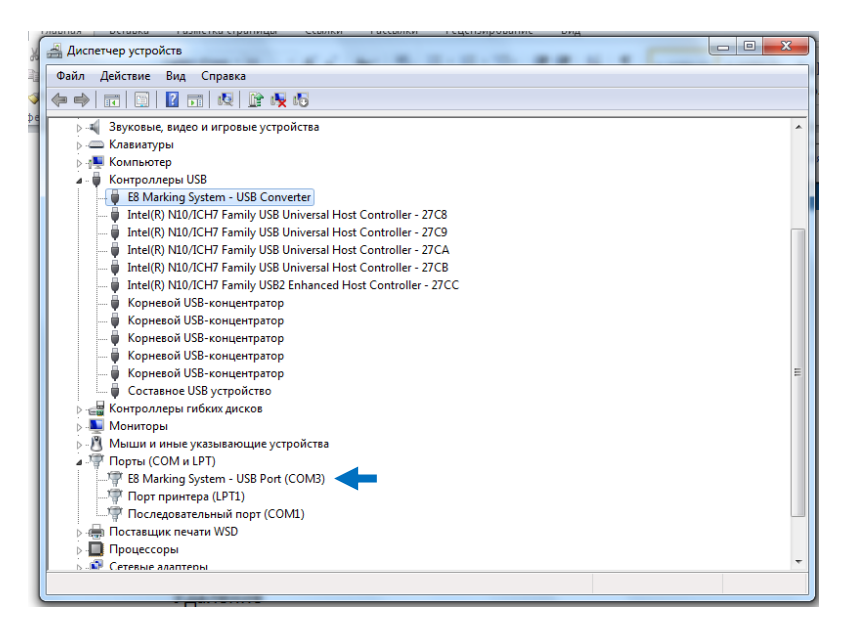

#### Удаление драйверов

А) Подключите контроллер к компьютеру USB кабелем из комплекта поставки и включите контроллер.

Б) Щелкните правой кнопкой «Мой компьютер», выберите «Свойства» - «Диспетчер устройств»

В) Откройте группу «Контроллеры USB». Щелкните правой кнопкой на «E8 marking system» и выберите – «Свойства» – «драйвер» – «удалить»

Г) Поставьте галочку «Удалить программы драйверов для этого устройства» и нажмите ОК

| Intel(R) NL0/CH7 (     Intel(R) NL0/CH7 (     Intel(R) NL0/CH7 (     Intel(R) NL0/CH7 (     Intel(R) NL0/CH7 (     Intel(R) NL0/CH7 (     Intel(R) NL0/CH7 (     Intel(R) NL0/CH7 (     Kopresoñ USB-ko     Kopresoñ USB-ko | Общовить         Об           Откатить         Об           Откатить         Об           Отключить         От           Удалить         Уд | новление драйверов для этого<br>тройств<br>Подтверждение удаления устройства<br>коновен<br>сстана<br>Ключен<br>Предитреждение. Сейчас устройство будет удалено из<br>аления |
|----------------------------------------------------------------------------------------------------|----------------------------------------------------------------------------------------------------|----------------------------------------------------------------------------------------------------|
| Составное USB ус<br>Составное USB ус<br>Контроллеры гибких дисков                                                                                                    | [                                                                                                    | <ul> <li>Удалить программы драйверое для этого устройства.</li> <li>ОК</li> <li>Отмена</li> </ul>                                                                           |

Д) Выключите контроллер.

#### Установка и удаление USB драйвера Б) для Windows XP

Если вы уже установили USB драйвер, но связи компьютера с контроллером нет – <u>удалите установленный драйвер</u> и перейдите к п.2.

- 1. Установите на компьютер программу SIC Tools с CD, входящего в комплект поставки.
- 2. Подключите контроллер к компьютеру USB кабелем из комплекта поставки и включите контроллер.
- 3. Запустится мастер нового оборудования. Выберите «Нет, не в этот раз», нажмите «Далее»

| Мастер нового оборудования |                                                                                                    |  |  |  |  |  |
|----------------------------|----------------------------------------------------------------------------------------------------|--|--|--|--|--|
|                            | Мастер нового оборудования                                                                                                    |  |  |  |  |  |
|                            | Будет произведен поиск текущего и обновленного<br>программного обеспечения на компьютере, установочном<br>компакт-диске оборудования или на веб-узле Windows<br>Update (с вашего разрешения). |  |  |  |  |  |
|                            | Политика конфиденциальности                                                                                                    |  |  |  |  |  |
|                            | Разрешить подключение к узлу Windows Update для<br>поиска программного обеспечения?                                                                                                    |  |  |  |  |  |
|                            | О Да, только в этот раз                                                                                                    |  |  |  |  |  |
|                            | C Да, сейчас и каждый раз при подключении<br>устройства                                                                                                    |  |  |  |  |  |
|                            | • Нет, не в этот раз                                                                                                    |  |  |  |  |  |
|                            | Для продолжения нажмите кнопку "Далее".                                                                                                    |  |  |  |  |  |
| < Назад Далее > Отмена     |                                                                                                    |  |  |  |  |  |

 Выберите автоматическую установку Внимание: если драйвера устанавливаются не с оригинального CD, то необходимо указать путь к драйверам: ...\Commun\drivers\USB\Win2000 ЛИБО

...\drivers\win2000-xp-vista-seven\ (путь зависит от версии SICTool)

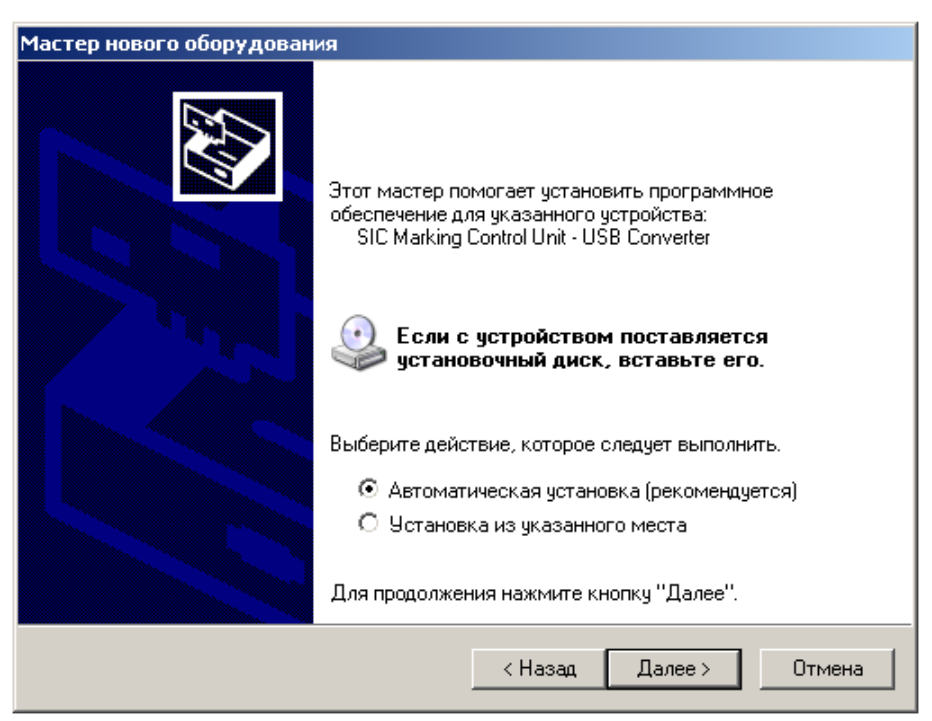

5. Согласитесь на установку, нажав «Все равно продолжить»

| Установн | ка оборудования                                                                                                    |
|----------|----------------------------------------------------------------------------------------------------|
| 1        | Программное обеспечение, устанавливаемое для:<br>SIC Marking Control Unit - USB Converter                                                                                                    |
|          | не тестировалось на совместимость с Windows XP. (<br><u>Подробнее о таком тестировании.</u> )                                                                                                    |
|          | Установка этого программного обеспечения может<br>нарушить работу системы. Microsoft рекомендует<br>прекратить установку и обратиться к поставщику<br>программного обеспечения за версией, прошедшей<br>проверку на совместимость. |
|          | Все равно продолжить Прекратить установку                                                                                                    |

6. По завершению установки нажмите кнопку «Готово»

| Мастер нового оборудования |                                                  |  |  |  |
|----------------------------|--------------------------------------------------|--|--|--|
|                            | Завершение работы мастера<br>нового оборудования |  |  |  |
|                            | Мастер завершил установку программ для:          |  |  |  |
|                            | SIC Marking Control Unit - USB Converter         |  |  |  |
|                            | Для закрытия мастера нажмите кнопку "Готово".    |  |  |  |
|                            | < Назад. <b>Готово</b> Отмена                    |  |  |  |

Снова появится окно установки оборудования. Повторите операции по п.п. 3-6. По завершению этих операций на компьютере будет установлен виртуальный порт СОМ Х. Номер «Х» будет зависеть от числа СОМ – портов, уже установленных на Вашем компьютере.

### Какой порт используется для связи моего компьютера с контроллером?

Подключите контроллер к компьютеру, включите контроллер.

| Нажмите правой кнопкой на «Мой компьютер» 🦻 , выберите «Сво<br>закладку Оборудование, а в ней Диспетчер устройств.                                                                                                    | ойства». Выберите |
|----------------------------------------------------------------------------------------------------|-------------------|
| Дважды щелкните на группе 🖶 🖉 Порты (СОМи LPT)<br>В приведенном ниже примере используется порт СОМЗ                                                                                                    |                   |
| File Action Yiew Help   Help Image: Second Second |                   |
| Port imprimante ECP (LPT1)                                                                                                    |                   |

#### Удаление неверно установленного драйвера А) Для версии SICTOOL e8v5

- 1. Отключите контроллер от компьютера.
- 2. Выполните: «Пуск» «Настройка» «Панель управления» «Установка и удаление программ».
- 3. Удалите программу FTDI USB Serial Converter Drivers.

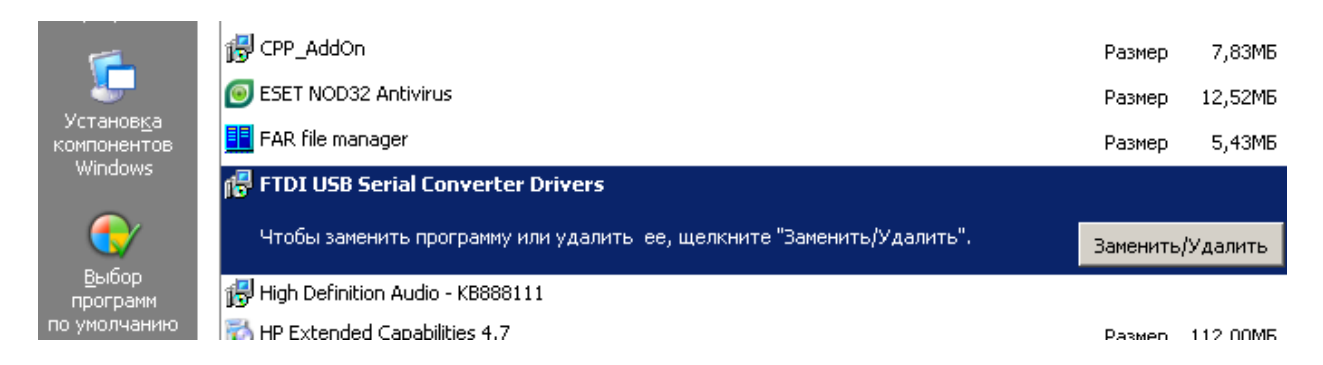

4. В процессе удаления необходимо будет нажать кнопки "Continue", затем "Finish".

5. Перегрузите компьютер.

### Б) Для версии SICTOOL e8v6

1. Подключите контроллер к компьютеру и включите его.

2. Щелкните правой кнопкой «Мой компьютер», выберите «Свойства» - «Диспетчер устройств»

3. В группе «Контроллеры шины USB» щелкните правой кнопкой на «E8 marking system» и выберите «удалить»

4. Отметьте «Удалить программы драйверов...» и нажмите ОК

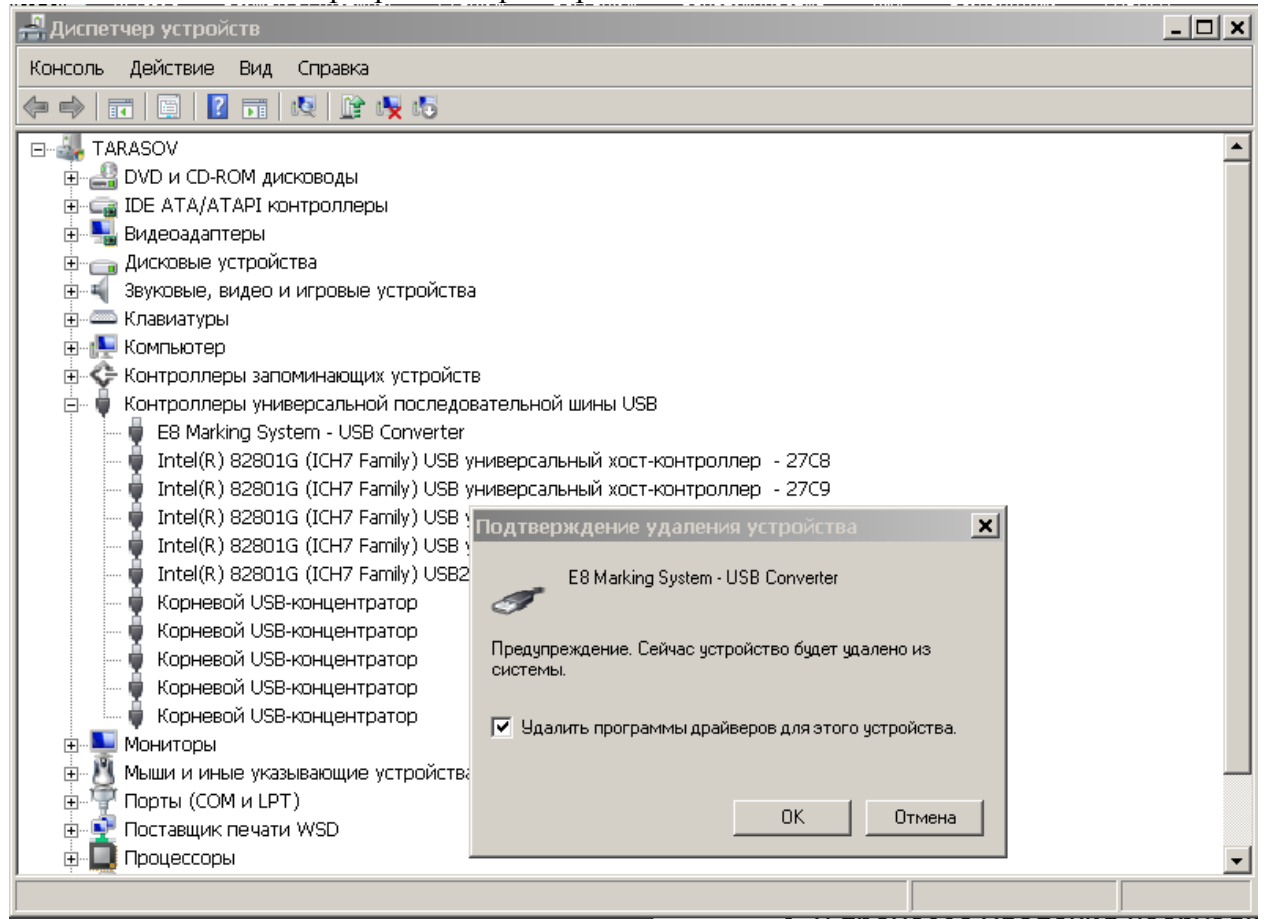

6. По окончании процедуры удаления выключите контроллер и перегрузите компьютер.